#### **FINANCIALS**

# Configuration and Using Student Sponsor

Product

June 2025

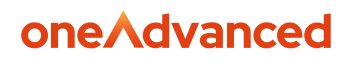

# Disclaimer

Copyright © OneAdvanced 2023.

This document contains confidential and / or proprietary information. The content must not be disclosed to third parties without the prior written approval of OneAdvanced Computer Software Group Limited or one of its subsidiaries as appropriate (each referred to as "OneAdvanced"). External recipients may only use the information contained in this document for the purposes of evaluation of the information and entering into discussions with OneAdvanced and for no other purpose.

Whilst OneAdvanced endeavours to ensure that the information in this document is correct and has been prepared in good faith, the information is subject to change and no representation or warranty is given as to the accuracy or completeness of the information. OneAdvanced does not accept any responsibility or liability for errors or omissions or any liability arising out of its use by external recipients or other third parties.

No information set out or referred to in this document shall form the basis of any contract with an external recipient. Any external recipient requiring the provision of software and/or services shall be required to enter into an agreement with OneAdvanced detailing the terms applicable to the supply of such software and/or services and acknowledging that it has not relied on or been induced to enter into such an agreement by any representation or warranty, save as expressly set out in such agreement.

The software (if any) described in this document is supplied under licence and may be used or copied only in accordance with the terms of such a licence. Issue of this document does not entitle an external recipient to access or use the software described or to be granted such a licence.

The development of OneAdvanced software is continuous and the published information may not reflect the current status. Any particular release of the software may not contain all of the facilities described in this document and / or may contain facilities not described in this document.

OneAdvanced Computer Software Group Limited is a company registered in England and Wales with registration number 05965280 whose registered office is at The Mailbox Level 3, 101 Wharfside Street, Birmingham, B1 1RF.

A full list of its trading subsidiaries is available at <u>www.oneoneAdvanced.com/privacy-policy/</u>

Our business software is the trusted choice for critical sectors, including healthcare, legal services, and education. We keep the world of work moving.

Speak to our expert consultants for personalised advice & recommendations, & get support on the products you are interested in.

# 1. Contents

### **Table of Contents**

| DI | SCLAIMER                                     | . 2 |
|----|----------------------------------------------|-----|
| 1. | CONTENTS                                     | . 3 |
| 2. |                                              | . 4 |
|    | TUDENT SPONSOR OVERVIEW                      | .4  |
|    | COMPANY CONTROLS                             | 5   |
|    | Customer Controls                            | 6   |
|    | Alternate Key                                | . 6 |
|    | Customer Controls                            | 9   |
|    | Customer Relationships                       | . 9 |
|    | Customer Controls - Cash Allocation settings | 11  |
|    | DATA ENTRY                                   | 12  |
|    | AUTO ALLOCATION                              | 18  |
|    | NQUIRIES                                     | 19  |
|    | Customer Relationship Enquiry                | 19  |
|    | Debt Enquiries                               | 22  |
|    | Person/Student Transaction Enquiries         | 24  |
|    | Amendment                                    | 26  |
|    |                                              |     |

# 2. Introduction

### Student Sponsor overview

A student attending a university may have a number of sponsors (e.g. student loan company, parents, prospective work employer etc.) who will be funding their accommodation, tuition fees or other costs associated with their course. Each of these sponsors may in turn sponsor other students for their course fees. In order to facilitate these types of customers new functionality has been added to allow a relationship between the accounts.

Additional transaction enquiries allow the viewing of transactions within these relationships, thus student accounts has the ability to see a list of associated sponsors and from this screen view a list of transactions relating to that student but that are actually held on the sponsor account. Conversely, an enquiry on a sponsor account will allow the ability to view all transactions for a specific student and then provide a further link to allow the viewing of all transactions regardless of sponsor for the student.

Further transaction data has been available that will enable student-related information to be held against AR transactions. These additional fields are available to be entered via Sales Invoices and Cash/Adjustment entry.

Transaction amendment is available on these fields so they can be changed once the transaction has been created.

When payments are received from a sponsor (e.g. Student Loan Company) to pay transactions on behalf of a student, these payments will be held against the sponsor account and auto allocation will be required for these transactions to match against the relevant invoices for the student.

Frequently, however, the information held on the payment will not fully identify the student transaction that must be allocated, so two new auto allocation algorithms have been created to aid in the identification of the correct invoices to be paid.

The Funders and Students are setup in the usual way you would setup normal customers, this document explains how you can add the relationships between Funder and Student and the processing involved.

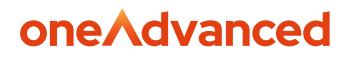

### **Company Controls**

The company index controls screen (MBAE) needs to be set for the maintenance of the customer alternate key index for enquiries of customers. Entry of the Key Type for the Customer Alternate Key will identify the value that can be entered upon the enquiry screens in the Key Type parameter to allow for searching of customer accounts by the alternate key. An active flag will allow the alternate key index to be maintained.

Note, if the active flag is not set and subsequently set at a later date with existing alternate keys defined against the customers, then the customer index rebuild process (BC5) must be run in order to rebuild this index. A support case can be raised by the customer to run this or a Consultant can run this for them.

Also, note that as per the existing functionality for the Key Types that are available for customer index fields, the Customer Alternate Key Type will be protected once it has been defined and cannot be amended.

A field will also control whether duplicate alternate keys can be entered on customer controls. This field will allow three options:

Allowed – No duplicate checking is required; thus different customers can have the same alternate key.

Warning - Duplicate checking will occur, if different customers have the same alternate key, then a warning will be issued within customer maintenance.

Error – Duplicates are not allowed, if different customers have the same alternate key, then an error will be issued within customer maintenance.

| ۸             | AR Company Controls List<br>Advanced Financials MEAB                                                                                                    |
|---------------|----------------------------------------------------------------------------------------------------|
| ≡<br>Menu     | Search Results Insert More :                                                                                                    |
| Disessions    | AR Company List                                                                                                    |
| Q<br>Alerts   | 1Selected         Card : View         Event : View         Index: View         Payment : View         DD : View         Edit : View         PBI : View         Elit : View         PBI : View         Elit : View         Elit : View         PBI : View         Elit : View         PBI : View |
| □<br>Saved    | All Attachments 🖓 Company 🖓 Description                                                                                                    |
| ()<br>History | Image: 1         Image: 2         PS         Advanced Financials         Image: 2         Image: 2                                                          |

Locate the Customer Alternate Key section.

Flag for Active, enter a letter this can be in the range of A-Z

Select an option from the Duplicate Indicator.

|             |                      | Representative                         |
|-------------|----------------------|----------------------------------------|
|             | Dunning / Trans Keys |                                        |
| Menu        | Key Types E to M     | Customer Alternate Key                 |
| 0           | Key Types N to T     |                                        |
| Sessions    |                      | Active                                 |
| Q<br>Alerts |                      | Index Key Type:                        |
| □<br>Saved  |                      | Duplicate indicator:           Allowed |

### **Customer Controls**

#### Alternate Key

The customer controls maintenance screen (MBCD) allows a new field to be entered to store an alternate key against a customer. This new field can be used for example to hold the unique student number as an alternative means of identifying the customer.

Note: Duplicate checking to ensure uniqueness of the alternate key is available and switched on at AR company controls as previously mentioned, thus allowing entry of a duplicate alternate key on the customer controls to issue a warning or an error depending upon the setting of this control.

Access the following menus:

#### Accounts Receivable>AR Processes>Customers>Maintain Customers

Locate the customer and use the amend action.

Access the **Customer Controls** format, and select the Analysis Codes tab, here you will find the Alternate Key field.

For this example, we have used JBROWN in the alternative key field.

| 1 Customer Name                                                                                                    | 2 Customer controls                                    | 3 Customer address | 4 Tax registration | 5 Customer bank account |
|----------------------------------------------------------------------------------------------------|--------------------------------------------------------|--------------------|--------------------|-------------------------|
| Ledger:                                                                                                    | FN                                                     |                    | Joe Brown          |                         |
| Account:                                                                                                    | \$1000                                                 | 0                  | 10 Leam Lane       |                         |
|                                                                                                    |                                                        |                    | Gateshead          |                         |
| Primary Details<br>Analysis Codes<br>Credit Controls<br>Other Controls<br>Associations<br>Integrations<br>Custom Fields 1<br>Custom Fields 2 | Analysis Department: Q Area: Q Sales Representative: Q |                    |                    |                         |
|                                                                                                    | Approval Role:                                         | Q                  |                    |                         |
|                                                                                                    | Alternate Key:                                         |                    |                    |                         |
|                                                                                                    | JBROWN                                                 |                    |                    |                         |

The alternate key will also be available to allowing searching of the customers with the alternative key via the existing customer index searches on screens:

JBROWN as set on the customer account alternative key.

Diary List – Menu access Accounts Receivable>AR Processes>Credit Controls>Maintain Diary Notes

|                  | Diary List<br>Financiais Demo MBFO<br>Search Results |                                                                                           | Session 02 V Exit Return Q Search |
|------------------|------------------------------------------------------|-------------------------------------------------------------------------------------------|-----------------------------------|
| Sessions         | Selection                                            | Action Date:           From         dd-mmm-yyyy         To         dd-mmm-yyyy         To |                                   |
| Alerts           | Extended Selection                                   | Name Criteria<br>Short Name: ①                                                            |                                   |
| U<br>History     |                                                      | Search Criteria<br>Search Ind:                                                            |                                   |
| िंगे<br>Settings |                                                      | Search Key:           DEROWN           Postcode Criteria                                  |                                   |
| 6                |                                                      | Postcode:                                                                                 |                                   |
| Show             |                                                      | E-Mail Criteria                                                                           | •                                 |

**Credit Limit List** - Menu access Accounts Receivable>AR Processes>Credi Controls>Credit Control List

| Credit Limit List  |                                | Session 02 V Exit Return Q Sear |
|--------------------|--------------------------------|---------------------------------|
| Search Results     |                                | More                            |
| Selection          | Short Name: ()                 |                                 |
| Extended Selection | Search Criteria<br>Search Ind: |                                 |
|                    |                                |                                 |
|                    | Search Key:<br>                |                                 |
|                    | Postcode Criteria Postcode:    |                                 |
|                    | E-Mail Criteria<br>E-Maile ()  |                                 |
|                    |                                |                                 |

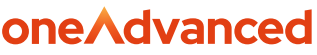

**oneAdvanced** Accounts Receivable>AR Enquiries>Transaction Enquiries>Customer Account Enquiry

| ancials Demo MBZA  |                                                                    | Session 02 V Exit Return Q Searc |
|--------------------|--------------------------------------------------------------------|----------------------------------|
| arch Results       |                                                                    | More                             |
|                    |                                                                    |                                  |
|                    | List                                                               |                                  |
| Selection          | Request:                                                           |                                  |
| Extended Selection | Account Details ~                                                  |                                  |
|                    | Company: Ledger: Account:                                          |                                  |
|                    | 99 Q Q Q                                                           |                                  |
|                    | Element:                                                           |                                  |
|                    | Short Name:                                                        |                                  |
|                    |                                                                    |                                  |
|                    | Original Value:                                                    |                                  |
|                    | From To To Transaction Reference:                                  |                                  |
|                    |                                                                    |                                  |
|                    | MICR Number:                                                       |                                  |
|                    | Q                                                                  |                                  |
|                    | Search Type: Search Key:           A         Prompt         JBROWN |                                  |
|                    | Alternate Kev                                                      |                                  |

### **Customer Controls**

#### **Customer Relationships**

A new screen is available that is accessed from either the customer maintenance list screen (MBCA) or via one of the customers edit screens that maintain controls, addresses etc. to maintain a list of related accounts. Two new actions allow either a list of sponsors to be maintained for a student or a list of students to be maintained with a relationship to a sponsor.

The new options available are Person/Student Relationships and Funder Relationships.

This will allow students and their respective sponsors to be related.

The options are available from the Customer List screen.

Access the following menus:

#### Accounts Receivable>AR Processes>Customers>Maintain Customers

Locate the Funder.

#### From the List screen select Amend Persons.

| stomer        | List 🕐             |           |                      |            |        |                |    |                     |         |            | Sess    | ion 02 🗸        | Exit | Return         | ्रे Sear |
|---------------|--------------------|-----------|----------------------|------------|--------|----------------|----|---------------------|---------|------------|---------|-----------------|------|----------------|----------|
| ch Results    |                    |           |                      |            |        |                |    |                     |         |            |         |                 |      | Insert         | More     |
|               | _                  |           |                      |            |        |                |    |                     |         |            |         |                 |      |                |          |
|               |                    |           |                      |            |        |                |    |                     |         |            | Tota    | l:              |      |                | 1958.7   |
| Customer List |                    |           |                      |            |        |                |    |                     |         |            |         | C Refresh       | Q    | Code Switch    | :        |
| ,             | Address : View     | Bank : Vi | iew 🗸 Contro         | ols : View | Credit | : View History | C  | ustomer : Invoice A | Addr 🗸  | DD : Manda | ates 🗸  | Edit : View     | •    |                |          |
| Selected      | Elements : View    | Relation  | nships : View Funder | rs 🔼       | :      |                |    |                     |         |            |         |                 |      |                |          |
|               | Attachments 🖓      | Ledger    | View Persons         |            | 7      | Short Name     | ¥  | Name                | Ŷ       | Total Debt | Ŷ       | Approval Status | ¥    | Address Line 1 |          |
| <b>Z</b> 1    | 00                 | FN        |                      | _          |        | NORTHAMPTON E  | IC | Northampton Bo      | rough   |            | 1890.00 | Approved        |      | Guildhall      | 8        |
| 2             | <i>(</i> <b>2)</b> | FN        | Amend Persons        |            |        | JOE BROWN      |    | Joe Brown           |         |            | 68.75   | Approved        |      | 10 Leam Lane   | umns     |
| 3             | 0                  | FN        |                      | 222222     |        | NO FUNDING AUT | н  | No Funding Auth     | ority r |            | 0.00    | Approved        |      |                |          |
| 4             |                    |           |                      |            |        |                |    |                     |         |            |         |                 |      |                |          |
| 5             |                    |           |                      |            |        |                |    |                     |         |            |         |                 |      |                |          |
| 6             |                    |           |                      |            |        |                |    |                     |         |            |         |                 |      |                |          |
| 7             |                    |           |                      |            |        |                |    |                     |         |            |         |                 |      |                |          |
| 8             |                    |           |                      |            |        |                |    |                     |         |            |         |                 |      |                |          |
| 9             |                    |           |                      |            |        |                |    |                     |         |            |         |                 |      |                |          |
| 10            |                    |           |                      |            |        |                |    |                     |         |            |         |                 |      |                |          |
|               |                    |           |                      |            |        |                |    |                     |         |            |         |                 |      |                |          |

Enter each relevant Student combination. This should include the Ledger code and Account.

| FN                                                                                                   |                     |            |           |                       |
|----------------------------------------------------------------------------------------------------|---------------------|------------|-----------|-----------------------|
| Northampt                                                                                            | ton Borough Council |            |           |                       |
| N00008                                                                                               |                     |            |           |                       |
| Guildhall                                                                                            |                     |            |           |                       |
| St Giles Squ                                                                                         | uare                |            |           |                       |
| 1 Selected                                                                                           | 1                   |            |           |                       |
|                                                                                                    | Cmd 🍞               | Ledger 🌄 🏹 | Account 🌱 | Person/Student Name 🖓 |
|                                                                                                    |                     |            |           |                       |
| 2 1                                                                                                  |                     | FN         | S10000    | Joe Brown             |
|                                                                                                    |                     | FN         | 510000    | Joe Brown             |
| ✓ 1<br>2<br>3<br>4                                                                                   | •                   | FN         | 510000    | Joe Brown             |
| <ul> <li>✓ 1</li> <li>2</li> <li>3</li> <li>4</li> <li>5</li> </ul>                                  | •                   | FN         | \$10000   | Joe Brown             |
| <ul> <li>✓ 1</li> <li>2</li> <li>3</li> <li>4</li> <li>5</li> <li>6</li> </ul>                       | •                   | FN         | \$10000   | Joe Brown             |
| <ul> <li>✓ 1</li> <li>2</li> <li>3</li> <li>4</li> <li>5</li> <li>6</li> <li>7</li> </ul>            | •                   | FN         | 510000    | Joe Brown             |
| <ul> <li>✓ 1</li> <li>2</li> <li>3</li> <li>4</li> <li>5</li> <li>6</li> <li>7</li> <li>8</li> </ul> |                     | FN         | S10000    | Joe Brown             |
| <ul> <li>2</li> <li>3</li> <li>4</li> <li>5</li> <li>6</li> <li>7</li> <li>8</li> <li>9</li> </ul>   |                     | FN         | \$10000   | Joe Brown             |

Once all details are added, select the **Save** button.

The relationship can also be added the opposite way by selecting Amend Funders, against the student account.

| lenu<br>sions | Search Results Customer List |                 |            |                      |            |                    |          |                         |               |                 | Insert           | Mor   |
|---------------|------------------------------|-----------------|------------|----------------------|------------|--------------------|----------|-------------------------|---------------|-----------------|------------------|-------|
| )<br>ions     | Customer List                | :               |            |                      |            |                    |          |                         |               |                 |                  |       |
| ns            | Customer List                | t               |            |                      |            |                    |          |                         |               |                 |                  |       |
|               | Customer List                | t               |            |                      |            |                    |          |                         | Тс            | otal:           |                  | 195   |
|               |                              |                 |            |                      |            |                    |          |                         |               | G Refresh       | 🗘 Code Switch    | :     |
| d             | 1                            | Address : View  | Bank : Vie | ew 🗸 Control         | s:View 🗸 🤇 | Credit : View Hist | ory 🗸 Cu | stomer : Invoice Addr 📏 | DD : Mandates | Edit : View     |                  |       |
|               | Selected                     | Elements : View | Relation   | ships : View Funders |            |                    |          |                         |               |                 |                  |       |
| ·             |                              | Attractore V    | Ladaar     | View Persons         |            | Chart No.          |          | Nama                    | Total Data    | American Status | Address 1 ins 1  |       |
| ct            |                              | Attachments     | Ledger     | Amend Funders        |            | p short rear       | м р      | reame p                 |               | Approval status | p Address Line i |       |
|               |                              |                 | FN         | Amend Persons        |            | NORTHA             | MPTON BC | Northampton Borough     | 1890.00       | Approved        | Guildhall        | Colun |
|               |                              |                 | FN         |                      |            | JUE BRUI           |          | Joe Brown               | 68.75         | Approved        | 10 Leam Lane     | Sur 1 |
| 5             |                              |                 | FIN        | 2                    |            | NO FUNL            | ING AUTH | No Funding Authority I  | 0.00          | Approved        |                  |       |
|               |                              |                 |            |                      |            |                    |          |                         |               |                 |                  |       |
|               |                              |                 |            |                      |            |                    |          |                         |               |                 |                  |       |
|               |                              |                 |            |                      |            |                    |          |                         |               |                 |                  |       |
|               |                              |                 |            |                      |            |                    |          |                         |               |                 |                  |       |
|               |                              |                 |            |                      |            |                    |          |                         |               |                 |                  |       |
|               | □ j                          |                 |            |                      |            |                    |          |                         |               |                 |                  |       |
|               |                              |                 |            |                      |            |                    |          |                         |               |                 |                  |       |

Each funder can be added as shown below.

| ۸               | Inancials Demo MBDS (AMEND MODE)                                                                                                    | ave     |
|-----------------|----------------------------------------------------------------------------------------------------|---------|
|                 | More                                                                                                    | :       |
| D<br>Jessions   | Ledger:<br>FN                                                                                                    |         |
| Alerts          | Joe Brown                                                                                                    |         |
| Saved           | Account:<br>\$10000                                                                                                    |         |
| History         | 10 Learn Lane                                                                                                    |         |
| Product<br>Hub  | Cateshead                                                                                                    |         |
| (3)<br>Settings | 1 Selected                                                                                                    |         |
|                 | All Cmd V Ledger V Account V Funder Name V                                                                                                    |         |
| <b>*</b>        | Image: Transmission of the state of the state o | Columns |
| Show            |                                                                                                    |         |

#### Customer Controls - Cash Allocation settings

The following two allocations methods are available for automatic allocation for use when matching payments against transactions when the payments are created in the system.

Student Support Number (alternate key) / Academic Year (period year) / Balance Outstanding

Name / Date of Birth / Academic Year / Balance Outstanding

When a cash transaction is created in the system via online/offline data entry, the customer may have automatic allocation in use. If either of these two new allocation options are specified, then a new process will be triggered during the data entry process to retrieve all transactions that match the specified criteria and allocate the payment. These two new options will be:

These options cannot be used in conjunction with the existing automatic allocation criteria on the same customer.

Access the **Customer Controls** screen on the customer file followed by the **Other Controls** tab.

The new fields are available from the drop menu Priority 1 – 5. The system will try to allocate the cash from Priority 1 if unsuccessful the process will work through the settings on the next priority level.

|                 |                 | None V Base V           |
|-----------------|-----------------|-------------------------|
|                 | Primary Details |                         |
| =               |                 | - Hereite               |
| Menu            | Analysis Codes  | Allocation              |
|                 | Credit Controls | Default sequence:       |
| Sessions        | Other Controls  | None ~                  |
|                 | Associations    | Priority Level 1:       |
| Alerts          | Integrations    | None ~                  |
|                 | Custom Fields 1 | None                    |
| Saved           | Custom Fields I | Exact Match             |
| 0               | Custom Fields 2 | Oldest First            |
| History         |                 | Oldest First & Discount |
| <b>i</b>        |                 | Statement Balances      |
| Product         |                 | User Defined            |
| HUD             |                 | SSN/Year/Bal            |
| (ĝ)<br>Cottinar |                 | Name/DOB/Vear           |
| Jecunga         |                 | None v                  |
|                 |                 |                         |
|                 |                 | Discount                |
|                 |                 | Method                  |
|                 |                 | None                    |
| <b>*</b>        |                 | tonc -                  |
| Show            |                 | Customer Level Discust  |
|                 |                 | CONVINCE LEVEL DISCOURT |

Use the **Save** action once complete.

### Data Entry

New fields have been added to the Sales Invoicing screen (MODB) and the Cash/Adjustment Entry screen (MBHB) to allow the entry of student specific data. All these fields are optional.

The student-related information is available for the new transaction detailed enquiry.

There are also two additional fields available to hold another customer account that represents the related customer.

This is used to determine who notionally owns the debt or payment transaction and will contain the student ledger/account number when the transaction resides on the Sponsor account. The alternate key (holding the student support number) is available on the transaction that will default from the related ledger/account fields.

The following fields are available:

| Field name            | Example data                                                                     |
|-----------------------|----------------------------------------------------------------------------------|
| Course Code           | Identifies the course code for which the transaction relates e.g. LCO241         |
| Course Description    | Contains the description of the course<br>e.g. DPS IN EDUCATION (ART AND DESIGN) |
| Course Type           | The type of the course that the student attends e.g. HFU                         |
| Course Level          | The level of the course that the student attends e.g. PG (Post Graduate)         |
| Fee Туре              | Contains the type of Fee for this course e.g. GF001                              |
| Period/Year           | The academic period and year of student enrolment e.g. 07/08                     |
| Course Year           | The year of study for the Course e.g. YR1                                        |
| Attendance Mode       | Mode of Attendance e.g. 02                                                       |
| Product Type          | Product Type e.g. TUITION                                                        |
| Student Date of Birth | Date of Birth for the Student e.g. 12/10/2005                                    |
| Account Status        | Account Status e.g. ACTIVE                                                       |
| Account Type          | Type of Account e.g. ST (Student)                                                |
| Status                | Status of Student e.g. H (Home)                                                  |
| Person/Student Name   | Name of Person/Student e.g. JOHN SMITH                                           |
| Payment Type          | Method of Payment e.g. QLSQ                                                      |
| Customer Level        | Level of Customer e.g. 1                                                         |
| AOS Type              | AOS Type e.g. C (Course)                                                         |

To access the Sales Invoice screen, follow the steps below:

#### Accounts Receivable>AR Processes>AR Data Entry>Insert Invoice/Credit Note

Enter the header and line details as usual then access the Header screen by selecting the **Header** button.

| ^             | SI Document Line Detail Edit ()                                | Session 03 🗸 Exit Return 🛱 Save |
|---------------|----------------------------------------------------------------|---------------------------------|
| <br>Menu      | Details Lines                                                  | More ;                          |
| D<br>Sessions | SI Document Line Detail                                        | Header                          |
| Alerts        | Document:<br>SINV Q Incomplete                                 | ✓ Header Text Exists            |
| Saved         | Total Gross Value:                                             | 0.00 Total Tax Value: 0.00      |
| History       | Curr Gross Value:                                              | 0.00 Curr Tax Value: 0.00       |
| Product       | Document Type:           SI         Q         Standard Invoice | Skeleton:                       |

A new tab **Person/Student** is available with all of the fields described above.

| Net Net     Net     Net <th></th>                                                                                                    |  |
|----------------------------------------------------------------------------------------------------|--|
|                                                                                                    |  |
|                                                                                                    |  |
| Note Notes         Derive         Table 000         Table 000         Notes 100         Control 100         Control 100         Con                                                                                                    |  |
|                                                                                                    |  |
|                                                                                                    |  |
|                                                                                                    |  |
| College   College   State des   State des <td< td=""><td></td></td<>                                                                                                    |  |
| Control       Control         Control       Control                                                                                                    |  |
| Immediate         Immediate         Pareit         Operation         Operation                                                                                                    |  |
| windwin         windwin         windwin <td< td=""><td></td></td<>                                                                                                    |  |
| Parla         Parla         Parla         Parla         Occos         Occos                                                                                                    |  |
| review         0-00000         Brain                                                                                                    |  |
| 0x03         10x0         0xx0         0x0         0x0         0x0                                                                                                    |  |
| Nain         Danis         Danis         Operative         Operative         Oper                                                                                                    |  |
| Crucis         Deprime:         Covie         Covie                                                                                                    |  |
| Concle           Deptend:           Conce           Conce           Con                                                                                                    |  |
| cuture                                                                                                    |  |
| Implement           Covir           Covir           Cov                                                                                                    |  |
| Cover         Cover                                                                                                    |  |
| Jow           Bergin           Cover type           Cover type           Frequent Type           Arbit Type           Over type           Cover type           Cover type           Cover type           Cover type           Cover type           Cover type           Cover type           Cover type           Cover type           Abl Type           Cover type                                                                                                    |  |
| Coursigna         Course Seal           Course Seal         Course Seal           Course Seal         Course Seal           Far Type         Medic Type           Course Seal         Course Seal           Course Seal         Course Seal           Course Seal <t< td=""><td></td></t<>                                                                                                    |  |
| Singent           Courty Type:         Cours Loost           Courty Type:         Cours Loost           Fer Synce:         Fer Synce:           Courty Type:         Cours Loost           Fer Synce:         Fer Synce:           Pagenet Type:         AcO Type:           Course Two:         Fer Synce:           Course Two:         Fer Synce:           Course Two:         Fer Synce:           Course Two:         Fer Synce:           Course Two:         Fer Synce:           Course Two:         Fer Synce:           Course Two:         Fer Synce:           Fer Synce:         Fer Synce:           Fer Synce:         Fer Synce:           Fer Synce:         Fer Synce:           Fer Synce:         Fer Synce:           Fer Synce:         Fer Synce:           Fer Synce:         Fer Synce:           Fer Synce:         Fer Synce:           Fer Synce:         Fer Synce:           Fer Synce:         Fer Synce:           Fer Synce:         Fer Synce:           Fer Synce:         Fer Synce:           Fer Synce:         Fer Synce:           Fer Synce:         Fer Synce:           Fer Synce:<                                                                                                    |  |
| Course Type         Course towel           Course Type         Course Type           Fer Type         Model           Course Type         AOD Type           Fer Type         AOD Type           Course Type         Course Type                                                                                                    |  |
| wird upp     wird wird       image: state in the state in the                                                                                                    |  |
| Image: magnetized parameters       Image: magnetized parameters                                                                                                    |  |
| ret gate     retwork, gate                                                                                                    |  |
| Course Yate:<br>Course Yate:<br>Pagement Syste<br>Course Yate:<br>Pagement Syste<br>Course Yate:<br>Course Yate:<br>C |  |
| Instrument         Instrument           Pagewett Type         A05 Type                                                                                                    |  |
| Pagement type = AO(1)gae                                                                                                    |  |
| Laboration National Action Action Act                                                                                                    |  |
|                                                                                                    |  |
|                                                                                                    |  |
|                                                                                                    |  |

Remember the following fields are used for Auto Allocation and will need to be entered for the new matching process.

#### Student Support Number (alternate key) / Academic Year (Period Year)/ Balance Outstanding

Name / Date of Birth / Academic Year (Period Year) / Balance Outstanding

For Sales Invoices the Related data can be found on the **Header** tab.

| Socurent Lie Detail     Socurent Lie Detail                                                                                                    |          |                                                                   |        |
|----------------------------------------------------------------------------------------------------|----------|-------------------------------------------------------------------|--------|
| Bit   Bit                                                                                                    | ^        | SI Document Line Detail                                           | Header |
| Norme   B   Check Dight   Inter   Inter                                                                                                    | =        | Document                                                          |        |
| Centorpei   Image: Statistic Statistic   Image: Statistic Statistic                                                                                                    | Menu     | si Q                                                              |        |
| <pre> intermediate label label</pre> | 0        | Check Digit:                                                      |        |
| Image: Image: Image                  | Sessions |                                                                   |        |
| State   incompting   incompting <tr< td=""><td>Alerts</td><td>iesder Tott Easts</td><td></td></tr<>                                                                                                    | Alerts   | iesder Tott Easts                                                 |        |
| Normetite         Content Type           Bandard Innaice         Rescent Type           Bandard Innaice         Rescent Type           Bandard Innaice         Rescent Type           Content         Descent Type           Bandard Innaice         Rescent Type           Content         Descent Type           Content         Descent Type           Rested Content Details         Descent Type           Rested Content         Descent Type                                                                                                    | Д        | Satur                                                             |        |
| Restard   Restard                                                                                                    | Saved    | Incomplete V                                                      |        |
| Image: Second Second Secon                  | 0        | Document Type:                                                    |        |
| Statistic Inside       Number Name       Number Name       Num                                                                                                    | History  | s Q                                                               |        |
| Nutrick     Header Sundy Cutomer Details Miscellaneous Person/Student Audit     Cutomer Details   Billing Adress:   O   Person/Student     Statistist   Statististist   Statististist   Statististist   Statististist   Statististist   Statististististististististististististist                                                                                                    | 0        | Standard Invoice                                                  |        |
| Header       Sunday Customer Details       Mixcellaneous       Person/Btudent       Audit         Customer       Details       Biling Addess       Outinant         Outinant       Biling Addess       Outinant         Biling Addess       Outinant       Outinant         St Cles Square       Details       Else Square         Details       St Cles Square       Outinant         St Cles Square       Details       St Cles Square         Related Customer Details       St Cles Square       Outinant         St Cles Square       Outinant       Outinant         Biling Addess       Outinant       Outinant         St Cles Square       Outinant       Outinant         Biling More Markey       Outinant       Outinant         St Cles Square       Outinant       Outinant         Biling More Markey       Outinant       Outinant         Biling More Markey       Outinant       Outinant         Biling More Markey       Outinant       Outinant                                                                                                    | Product  |                                                                   |        |
| Customer Details   Dimy Advess   0   0   0   0   0   0   0   0   0   0   0   0   0   0   0   0   0   0   0   0   0   0   0   0   0   0   0   0   0   0   0   0   0   0   0   0   0   0   0   0   0   0   0   0   0   0   0   0   0   0   0   0   0   0   0   0   0   0   0   0   0   0   0   0   0   0   0   0   0   0   0   0   0   0   0   0   0   0   0   0   0   0   0   0   0   0   0   0   0    0<                                                                                                    |          | Header Sundry Customer Details Miscellaneous Person/Student Audit |        |
| Custome Details         Bing Adtress         0       Pompt         Duity Adtress         0       Pompt         Duity Adtress         0       Pompt         Distribution         States Square         Detary Adtress         0       Pompt         Custome         States Square         Belefed Customer Details         Ledger:       Account         Pm       0         BBOWN       Pompt                                                                                                    | 8        |                                                                   |        |
| Bing Abss:                                                                                                    | returnys | Customer Details                                                  |        |
| <ul> <li>Primpk</li> <li>Cuidhai</li> <li>BC Clés Square</li> </ul> Ø - Primpk                Ø - Primpk                Ø - Primpk <tr< td=""><td></td><td>Billing Address:</td><td></td></tr<>                                                                                                    |          | Billing Address:                                                  |        |
| Cuidnal       St Gies Square       Debry Adres:       0       Pennyk       Cuidnal       St Gies Square       Reiset Cutomer Details       Legn:     Acount:       PN       Strong Support       Denny Adres                                                                                                    |          | 0 Prompt                                                          |        |
| St Citis Square       Delay Advess:       0       0       0       0       0       0       0       0       0       0       0       0       0       0       0       0       0       0       0       0       0       0       0       0       0       0       0       0       0       0       0       0       0       0       0       0       0       0       0       0       0       0       0       0       0       0       0                                                                                                    |          | Cultinat                                                          |        |
| Deleny Adress:       0       Prempt       Cuithest       St Cills Square       Related Cuithons Details       Ledger:     Accont:       IN     000000000000000000000000000000000000                                                                                                    |          | St Glies Square                                                   |        |
| Normality       Normality       Related Customer Details       Lefgr:     Account:       IN                                                                                                    |          | Pathany Jedner                                                    |        |
| Cuidnat       St Cirks Square       Related Cutomer Details       Leggn:     Acount:       FN     Q       20000       Attenuit Riy       BBD/WN     Prompt                                                                                                    |          | 0 Prompt                                                          |        |
| St Glies Square       Related Customer Details       Ledger:     Account:       IN     0       Store                                                                                                    |          |                                                                   |        |
| St Cites Square       Petisted Customer Details       Ledgr:     Account:       IN:     Q.       Atennata Koy:       BBOWN     Prompt                                                                                                    |          | Uninter                                                           |        |
| Related Customer Details           Leign:         A count:           FN         Q           State         Q           Attenda Ky:         Resource           Down         Prompt                                                                                                    |          | St Ciles Square                                                   |        |
| Ledger:         Account           FN         Q           B0000         B00000           Attenute Key:         B00000           SBROWN         Prompt.                                                                                                    |          | Related Customer Details                                          |        |
| FN         Q         20002         Q           Attenuts Mpt         73800VN         Prompt         0                                                                                                    |          | Ledger: Account:                                                  |        |
| Atenda koy.<br>Dear<br>BBOWN Prompt                                                                                                    |          | FN Q 30000 Q                                                      |        |
| Drow Prompt                                                                                                    |          | Alternate Kep                                                     |        |
|                                                                                                    | E        | JBROWN Prompt                                                     |        |
|                                                                                                    | SHUW     |                                                                   |        |

To access the Cash/Adjustment Entry follow the menus below:

**Accounts Receivable>AR Processes>AR Data Entry>** Cash/Adjustment Entry Enter the header details.

| Batched Data Entry - Header |                                                      | Session 03 🗸 Exit Return 😫 Seve                                                                                                    |
|-----------------------------|------------------------------------------------------|----------------------------------------------------------------------------------------------------|
|                             |                                                      |                                                                                                    |
|                             |                                                      |                                                                                                    |
| Batch Number:               | 0                                                    |                                                                                                    |
| Primary Details Audit       |                                                      |                                                                                                    |
| Batch                       |                                                      |                                                                                                    |
| Reference: Type:            | Subtype:                                             |                                                                                                    |
| CB1234 Adjustment           | Prompt                                               |                                                                                                    |
| Date:                       |                                                      |                                                                                                    |
| 11-Jun-2025                 |                                                      |                                                                                                    |
|                             |                                                      |                                                                                                    |
| Currency                    |                                                      |                                                                                                    |
|                             |                                                      |                                                                                                    |
| Date:                       |                                                      |                                                                                                    |
| dd-mmm-yyyy                 |                                                      |                                                                                                    |
| Rate:                       |                                                      |                                                                                                    |
|                             |                                                      |                                                                                                    |
| General Ledger              |                                                      |                                                                                                    |
| Period: Year:               |                                                      |                                                                                                    |
| 12 2024                     |                                                      |                                                                                                    |
| Reconciliation:             |                                                      |                                                                                                    |
|                             |                                                      |                                                                                                    |
| Transaction Reference:      |                                                      |                                                                                                    |
| Element:                    |                                                      |                                                                                                    |
| Q                           |                                                      |                                                                                                    |
|                             | Batched Data Entry - Header  Tennois Dem MER CERTRON | Batche Dense Mere Constructions of the second second secon |

Enter the line details by accessing **More: Edit>Details action** 

| Session 03 🗸 Exit | Return 🗎 Save |
|-------------------|---------------|
|                   | More :        |
| Allocation        | < Edit        |
| Details           | < Exit        |
| Header            | More          |
| Toggle            | Prompt        |
|                   | Refresh       |

Depending on your settings you may need to use the **Edit>Toggle** mode to view the more detailed screen.

| Session 03 🗸 Exit | Return | 🔒 Save |
|-------------------|--------|--------|
|                   |        | More : |
| Details           | C Edit |        |
| Header            | < Exit |        |
| Toggle            | Prompt |        |

Located on this format will be the **Person/Student** tab. Where the fields described earlier can be found. (toggle action to be used)

| Financials Der                                                                                                    | no MBI  |             | DE                |                        |                  |                         |                    |                   |              |                     | Sessi          | exit             | Return         |
|----------------------------------------------------------------------------------------------------|---------|-------------|-------------------|------------------------|------------------|-------------------------|--------------------|-------------------|--------------|---------------------|----------------|------------------|----------------|
| Details Lir                                                                                                    | ies     |             |                   |                        |                  |                         |                    |                   |              |                     |                |                  |                |
|                                                                                                    |         |             |                   |                        |                  |                         |                    |                   |              |                     |                |                  |                |
| Lines                                                                                                    |         |             |                   |                        |                  |                         |                    |                   |              |                     |                |                  | Ð              |
| Primary                                                                                                    | Adjustn | nent/Bank M | femo Transactions | Card Billing/Structure | Dunning/Chase/GL | Collection Payment      | Related Customer P | erson/Student Cus | tomer Search | LFP                 |                |                  |                |
| _                                                                                                    |         |             |                   |                        |                  |                         |                    |                   |              |                     |                |                  |                |
| 1 Selected                                                                                                    | 1       |             |                   |                        |                  |                         |                    |                   |              |                     |                | (                | Edit : Allocat |
|                                                                                                    |         |             |                   |                        |                  |                         |                    |                   |              |                     |                |                  |                |
|                                                                                                    | Ŷ       | Period/Year | Course Year 👕     | Attendance Mode        | Product Type 🍸   | Student Date Of Birth 🍸 | Account Status 🍸   | Account Type 🌱    | Status 🍸     | Person/Student Name | Payment Type 🍸 | Customer Level 🍸 | AOS Type       |
| 1                                                                                                    |         |             | 042025            |                        |                  | 11-Jun-2005             |                    |                   |              | JOHN BROWN          |                |                  |                |
| 2                                                                                                    |         |             |                   |                        |                  |                         |                    |                   |              |                     |                |                  |                |
|                                                                                                    |         |             |                   |                        |                  |                         |                    |                   |              |                     |                |                  |                |
|                                                                                                    |         |             |                   |                        |                  |                         |                    |                   |              |                     |                |                  |                |
|                                                                                                    |         |             |                   |                        |                  |                         |                    |                   |              |                     |                |                  |                |
|                                                                                                    |         |             |                   |                        |                  |                         |                    |                   |              |                     |                |                  |                |
|                                                                                                    |         |             |                   |                        |                  |                         |                    |                   |              |                     |                |                  |                |
| 9                                                                                                    |         |             |                   |                        |                  |                         |                    |                   |              |                     |                |                  |                |
| 10                                                                                                    |         |             |                   |                        |                  |                         |                    |                   |              |                     |                |                  |                |
| II     II     I |         |             |                   |                        |                  |                         |                    |                   |              |                     |                |                  |                |
| 12                                                                                                    |         |             |                   |                        |                  |                         |                    |                   |              |                     |                |                  |                |
| 13                                                                                                    |         |             |                   |                        |                  |                         |                    |                   |              |                     |                |                  |                |
| 14                                                                                                    |         |             |                   |                        |                  |                         |                    |                   |              |                     |                |                  |                |
|                                                                                                    |         |             |                   |                        |                  |                         |                    |                   |              |                     |                |                  |                |
| L 15                                                                                                    |         |             |                   |                        |                  |                         |                    |                   |              |                     |                |                  |                |

For Cash/Adjustment entry the field can be found on the **Related Customer** tab.

| Details Ent | es                |                   |                        |                                                                        |              |
|-------------|-------------------|-------------------|------------------------|------------------------------------------------------------------------|--------------|
|             |                   |                   |                        |                                                                        |              |
| Lines       |                   |                   |                        |                                                                        |              |
| Primary     | Adjustment / Bank | Memo Transactions | Card Billing/Structure | Collection Payment Related Customer Person/Student Customer Search LFP |              |
| 1 Selected  |                   |                   |                        |                                                                        | Edit : Alloc |
|             | Related Ledger    | Related Account 💡 | Alternate Key 🏼 🍸      |                                                                        |              |
| 🖾 1         | IN                | Q \$10000         | JBROWN                 |                                                                        |              |
| 2           |                   |                   |                        |                                                                        |              |
| 3           |                   |                   |                        |                                                                        |              |
| 4           |                   |                   |                        |                                                                        |              |
| 5           |                   |                   |                        |                                                                        |              |
| 6           |                   |                   |                        |                                                                        |              |
| 7           |                   |                   |                        |                                                                        |              |
| 8           |                   |                   |                        |                                                                        |              |
| 9           |                   |                   |                        |                                                                        |              |
| 10          |                   |                   |                        |                                                                        |              |
| 11          |                   |                   |                        |                                                                        |              |
| 12          |                   |                   |                        |                                                                        |              |
| 13          |                   |                   |                        |                                                                        |              |
| 14          |                   |                   |                        |                                                                        |              |
|             |                   |                   |                        |                                                                        |              |

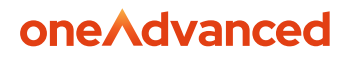

### **Auto Allocation**

Two new automatic allocation routines will be introduced to aid in the matching of payments against invoices. These routines will typically be set on the sponsor account and use parameters to aid in the identification of the relevant student transactions that should be allocated. The customer controls screen (MBCD) will be changed to allow these new options to be specified on the automatic allocation controls. These options will be:

Student Support Number / Academic Year / Balance Outstanding

Name / Date of Birth / Academic Year / Balance Outstanding

For example, if option 'A' was selected on the auto allocation controls for a customer and a payment of £100 was entered in the system with a student support number '000001' and academic year '2025', then auto allocation would only find invoice transactions that had the same student support number and academic year and be for any value equal to or greater than £100. If option 'B' was also selected on the customer controls as the second alternative auto allocation control then if option 'A' was unsuccessful, option 'B' would be used for the matching (i.e. the payment would look for invoices that had the same Name, Date of Birth, Academic Year and Balance Outstanding greater than or equal to the cash value).

When using either of these two options, a report will be produced showing successful/unsuccessful allocations for each payment received in the system.

Also note when using either of these two options, the other auto allocation methods cannot be used for the same customer.

Only invoice transactions that have the same student related fields as the payment, will be selected for allocation when both the cash payment and selected invoice will be settled (i.e. these auto allocation options will only ever allocate one cash payment to one individual invoice transaction).

If the cash value is less than the value of the invoice then the invoice will be part allocated. If no relevant invoices can be found then the cash will remain unallocated and must therefore be manually allocated by the user

Note, if the value of the cash is greater than the value of the invoice then no auto allocation will be performed.

If more than one invoice transaction can be matched to the cash during auto allocation (e.g. two or more invoices have the same Student Support Number / Academic Year), then the system will allocate to the oldest transaction (i.e. the one with the oldest transaction date of those transactions that matched on the above criteria).

Follow the menus below to access the process for running Cash Allocation.

#### Accounts Receivable>AR Processes>Cash Allocation>Person/Student Auto Allocation

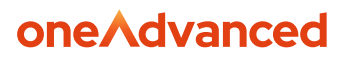

### Enquiries

New enquiry screens are available from the following menus:

#### Accounts Receivable>AR Enquiries>Person/Student Funder Enquiries

Details of each are described below.

#### **Customer Relationship Enquiry**

This will display student/sponsor relationships, this screen will then allow further actions for viewing of total debt and associated transactions with this customer relationship. Either a ledger/account or Alternate key (where the Student Support Number will be held) must be entered in order to drive the enquiry.

Entry of a student account in the customer fields (or Student Support Number in the alternate key field) with a relationship indicator of (Sponsors) will build a list of sponsors for this Student. Entry of the sponsor account in the ledger/account with a relationship indicator of (Persons/Students) will build a list of students for this sponsor.

When enquiring on sponsors for a student, the total debt per sponsor for that student will be displayed, together with the total debt for the individual student and an overall total calculated for all debt across the transactions relating to the student.

In the example below, we have entered a Funder account and wish to view the students, associated with that account.

Access the following menus:

#### Accounts Receivable>AR Enquiries>Person/Student and Funder Enquiries

In this example we have selected to view a Funder and its associated Students.

The Relationship indicator has therefore been set to **Persons/Students** 

| ۸                 | Person/Student Relationship Enquiries |                | Session 02 V Exit Return Q Search |
|-------------------|---------------------------------------|----------------|-----------------------------------|
|                   | Search Results                        |                | More                              |
| n                 |                                       |                |                                   |
| Sessions          | Selection                             |                |                                   |
| Q                 | Company:                              |                |                                   |
| Alerts            | 99 Q                                  |                |                                   |
| D <sub>aved</sub> | Ledger:                               |                |                                   |
| 0                 | Account:                              |                |                                   |
| History           | N00008 Q                              |                |                                   |
| (i)<br>Product    | Debt Customer:                        | 2540.00 Total: | 3190.00                           |
| Hub               | Alternate Key: 🕜                      |                |                                   |
| \$                |                                       |                |                                   |
| Settings          | Relationship:                         |                |                                   |
|                   |                                       |                |                                   |
|                   |                                       |                |                                   |
|                   |                                       |                |                                   |

Each student is listed with the associated debt.

| ch Re     | sults          |           |        |   |         |   |                |   |                 |   |                      |                 |        |                   |            |               | Mor |
|-----------|----------------|-----------|--------|---|---------|---|----------------|---|-----------------|---|----------------------|-----------------|--------|-------------------|------------|---------------|-----|
| rcon/6+   | udent Delation | chin Lie  |        |   |         |   |                |   |                 |   |                      |                 |        |                   |            |               |     |
| 501/30    | duent Relation | ISTIP LIS |        |   |         |   |                |   |                 |   |                      |                 |        |                   |            | fl Hell       | ISN |
| ) Selecte | d              |           |        |   |         |   |                |   |                 |   | Ac                   | count : Diary ` | V Debt | : Funder 🗸        | Transactio | ns : Funder 🗅 |     |
| AI        | Attachments    | 7         | Ledger | Ŷ | Account | Ŷ | Related Ledger | 7 | Related Account | 7 | Related Customer N 🍞 | Total Debt      | Ŷ      | Customer Name     | Ŷ          | Alternate Key | 7   |
| ] 1       | 2              |           | FN     |   | N00008  |   | FN             |   | S00002          |   | Noreen Baxter        |                 | 400.00 | Northampton Borou | igh        |               |     |
| 2         |                |           | FN     |   | N00008  |   | FN             |   | S10000          |   | Joe Brown            |                 | 250.00 | Northampton Borou | igh        |               |     |
| 3         |                |           |        |   |         |   |                |   |                 |   |                      |                 |        |                   |            |               |     |
| 4         |                |           |        |   |         |   |                |   |                 |   |                      |                 |        |                   |            |               |     |
| 5         |                |           |        |   |         |   |                |   |                 |   |                      |                 |        |                   |            |               |     |
| 6         |                |           |        |   |         |   |                |   |                 |   |                      |                 |        |                   |            |               |     |
| ] 7       |                |           |        |   |         |   |                |   |                 |   |                      |                 |        |                   |            |               |     |
| 8         |                |           |        |   |         |   |                |   |                 |   |                      |                 |        |                   |            |               |     |
| 9         |                |           |        |   |         |   |                |   |                 |   |                      |                 |        |                   |            |               |     |
| ] 10      |                |           |        |   |         |   |                |   |                 |   |                      |                 |        |                   |            |               | - 1 |
| ] 11      |                |           |        |   |         |   |                |   |                 |   |                      |                 |        |                   |            |               | - 1 |
| ] 12      |                |           |        |   |         |   |                |   |                 |   |                      |                 |        |                   |            |               | - 1 |
| ] 13      |                |           |        |   |         |   |                |   |                 |   |                      |                 |        |                   |            |               |     |
| ] 14      |                |           |        |   |         |   |                |   |                 |   |                      |                 |        |                   |            |               |     |
| 15        |                |           |        |   |         |   |                |   |                 |   |                      |                 |        |                   |            |               |     |

#### The following actions be used.

**Debt Funder** – displays all debt transactions for the Funer

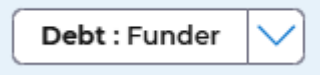

| Person/<br>Financials Der<br>Search Re | Student E<br>no MCPW<br>sults | )ebt | Enquiries      | 5 |                 |   |      |   |         |   |        |   |            | (       | Session 02 🗸        | Exit Return                              | Q Search       |
|----------------------------------------|-------------------------------|------|----------------|---|-----------------|---|------|---|---------|---|--------|---|------------|---------|---------------------|------------------------------------------|----------------|
| Person/St                              | udent Debt Lis<br>d           | t    |                |   |                 |   |      |   |         |   |        |   |            | Acco    | unt : Diary 🗸 Tra   | Re Re Re Re Re Re Re Re Re Re Re Re Re R | efresh :       |
|                                        | Account                       | Ŷ    | Related Ledger | 7 | Related Account | 7 | Туре | 7 | Subtype | Ŷ | Legend | 7 | Total Debt | 7       | Customer Name       | Alternate Key                            | Ŷ              |
| 1                                      | N00008                        |      |                |   |                 |   | 1    |   | 00      |   | INV    |   |            | 2540.00 | Northampton Borough |                                          | ▲ <sup>■</sup> |
| 2                                      | N00008                        |      | FN             |   | S00002          |   | 1    |   | 00      |   | INV    |   |            | 400.00  | Northampton Borough |                                          | lunns          |
| 3                                      | N00008                        |      | FN             |   | S10000          |   | 1    |   | 00      |   | INV    |   |            | 350.00  | Northampton Borough |                                          |                |
| 4                                      | N00008                        |      | FN             |   | S10000          |   | 5    |   | 00      |   | CASH   |   |            | -100.00 | Northampton Borough |                                          |                |
| 5                                      |                               |      |                |   |                 |   |      |   |         |   |        |   |            |         |                     |                                          |                |
| 6                                      |                               |      |                |   |                 |   |      |   |         |   |        |   |            |         |                     |                                          |                |

**Debt: Person** – displays the debt for the Student that was selected

| #             |   |                                   |                 |           |          |         |                  |   |                |   |                    |   |                            |               |        |                                |                  |           |
|---------------|---|-----------------------------------|-----------------|-----------|----------|---------|------------------|---|----------------|---|--------------------|---|----------------------------|---------------|--------|--------------------------------|------------------|-----------|
| ۸             | F | Person,<br>Financials De          | Student I       | Relati    | ionshi   | p Enqui | ries             |   |                |   |                    |   |                            |               |        | Session 02 🗸                   | Exit Return      | Q Search  |
| Menu          |   | Search R                          | esults          |           |          |         |                  |   |                |   |                    |   |                            |               |        |                                |                  | More :    |
| D<br>Sessions |   | Person/S                          | tudent Relatior | nship Lis | it.      |         |                  |   |                |   |                    |   |                            |               |        |                                | Ð                | Refresh : |
| Q<br>Alerts   |   | 1 Selecte                         | d               |           |          |         |                  |   |                |   |                    |   | Ac                         | count : Diary | Debt   | t : Funder 🔨 Tra               | nsactions : Fund | er 🔽 🗄    |
|               |   |                                   | Attachments     | Ŷ         | Ledger   | Ŷ       | Account          | Ŷ | Related Ledger | ¥ | Related Account    | ð | Related Customer N 🍞       | Total Debt    | Person | e                              | Alternate K      | iey 🎖     |
| ()<br>History |   | <ul><li>✓ 1</li><li>□ 2</li></ul> | <b>&amp;</b>    |           | FN<br>FN |         | N00008<br>N00008 |   | FN<br>FN       |   | \$00002<br>\$10000 |   | Noreen Baxter<br>Joe Brown |               | 250.00 | Borough<br>Northampton Borough |                  | Columns   |

**Debt Related** – displays the debt for student that is held on the Funder account.

| ٨             | Person/S   |                | elatio    | onship | Enqui | ries    |   |                |   |                 |   |                      |               |         | Session 02 N | ✓ Exit     | Return        | Q Search |
|---------------|------------|----------------|-----------|--------|-------|---------|---|----------------|---|-----------------|---|----------------------|---------------|---------|--------------|------------|---------------|----------|
| <br>Menu      | Search Res | ults           |           |        |       |         |   |                |   |                 |   |                      |               |         |              |            |               | More :   |
| D<br>Sessions | Person/Stu | Ident Relation | ship List |        |       |         |   |                |   |                 |   |                      |               |         |              |            | 🗘 Refr        | esh 🗄    |
| Alerts        | 1 Selected |                |           |        |       |         |   |                |   |                 |   | Ac                   | count : Diary | Deb     | : Funder     | Transactio | ons : Funder  |          |
|               |            | Attachments    | 7         | Ledger | 7     | Account | 8 | Related Ledger | 7 | Related Account | 7 | Related Customer N 🖓 | Total Debt    | Person  |              | . 7        | Alternate Key | ¥        |
| 0             | 2 1        | 2              |           | FN     |       | N00008  |   | FN             |   | 500002          |   | Noreen Baxter        |               | Related |              | Borough    |               |          |
| History       | □ 2        | 2              |           | FN     |       | N00008  |   | FN             |   | S10000          |   | Joe Brown            |               | 250.00  | Northampton  | Borough    |               | anne     |

| ٨             | Person/S   | Student D      | )ebt | Enquirie | s         |                |   |                 |   |      |   |         |   |        | Sessio        | n 02 🗸     | Exit         | eturn Q       | Search |
|---------------|------------|----------------|------|----------|-----------|----------------|---|-----------------|---|------|---|---------|---|--------|---------------|------------|--------------|---------------|--------|
| <br>Menu      | Search Re  | sults          |      |          |           |                |   |                 |   |      |   |         |   |        |               |            |              | M             | ore :  |
| D<br>Sessions | Person/St  | udent Debt Lis | t    |          |           |                |   |                 |   |      |   |         |   |        |               |            | ſ            | C Refresh     |        |
| Q<br>Alerts   | 1 Selected | I              |      |          |           |                |   |                 |   |      |   |         |   |        | Account : Dia | iry 🗸 🗂    | ansactions : | Details 🗸     |        |
| ,<br>Saved    |            | Attachments    | 7    | Ledger 🌱 | Account 🍞 | Related Ledger | Ŷ | Related Account | 7 | Туре | 8 | Subtype | Ŷ | Legend | Ŷ             | Total Debt | Ŷ            | Customer Name |        |
| 0             | 2 1        | 2              |      | FN       | N00008    | FN             |   | S00002          |   | 1    |   | 00      |   | INV    |               |            | 400.00       | Northampton   | L Col  |
| History       | 🗆 2        |                |      |          |           |                |   |                 |   |      |   |         |   |        |               |            |              |               | umns   |

There are other options available from after the drill down actions, that included diary and transaction details.

The Transactions: Funder options will show all transactions including settled transactions.

| Acc | ount : Diary | Debt   | : Funder 🗸 🚺      | Transactions : Funder |
|-----|--------------|--------|-------------------|-----------------------|
| 🖓   | Total Debt   | Ŷ      | Customer Name     | Person                |
|     |              | 400.00 | Northampton Borou |                       |
|     |              | 250.00 | Northampton Borou | gh                    |

#### Debt Enquiries

This screen displays a summary outstanding debt of student/sponsors relationships by transaction legend. Summary totals are automatically maintained, and this new enquiry will allow viewing of these totals by student and/or sponsors.

Either a ledger/account or Alternate key (where the Student Support Number will be held) must be entered in order to drive the enquiry. Entry of a related customer account can also drive the list so that a list of transaction totals with this relationship will be shown.

The student/sponsor relationship, entry of the sponsor account in the ledger/account fields will build a summary of outstanding debt per transaction type for the students.

This list can be reduced by also entering a student account in the Related Customer fields (or Student Support Number in the related alternate key field) that will then only display a summary of outstanding debt per transaction type for the specific student.

By entering a Student account in the Related Customer fields (or Student Support Number in the related alternate key field) without entering a Sponsor, will display a summary of outstanding debt of transactions held across all sponsors for this student.

#### Accounts Receivable>AR Enquiries>Debt Enquiries

This example is when the Funder code has been entered into the initial selection. Other parameters can be entered as mentioned above.

| ۸              | Person/Student Debt Enquiries                                                                                                    | Session 02 V Exit Return | Q Search |
|----------------|----------------------------------------------------------------------------------------------------|--------------------------|----------|
| =<br>Menu      | Search Results                                                                                                    |                          | More :   |
| O<br>Sessions  | Selection                                                                                                    |                          |          |
| Q<br>Alerts    | company 99 Q.                                                                                                    |                          |          |
| 다.<br>Saved    | Type Q                                                                                                    |                          |          |
| History        | subtype                                                                                                    |                          |          |
| Droduct<br>Hub |                                                                                                    |                          |          |
| 8<br>Settings  | N         Q.           Account         Q.                                                                                                    |                          |          |
|                |                                                                                                    |                          |          |
|                | Administrative Constraints State Constraints State Constraints Sta |                          |          |
|                | OS Balance                                                                                                    |                          |          |
|                | All v                                                                                                    |                          |          |
|                | Related Cutomer                                                                                                    |                          |          |
|                | C. Total Deet                                                                                                    |                          |          |
|                |                                                                                                    |                          | 250.00   |
| Ð              | avleted At Key 🕜 Prompt                                                                                                    |                          |          |

This now displays all of the transactions relating to the Funders account, so can include more than one student.

| son/     | Student D       | abt | Enqui  | ioc    |   |                |   |                  |   |      |   |         |   |        |              |             |              |              |
|----------|-----------------|-----|--------|--------|---|----------------|---|------------------|---|------|---|---------|---|--------|--------------|-------------|--------------|--------------|
| son/a    | NO MCPW         | ebt | Enqui  | les    |   |                |   |                  |   |      |   |         |   |        | Sessio       | in 02 🗸 🗌 🗌 | Exit         | Return Q     |
| h Re     | sults           |     |        |        |   |                |   |                  |   |      |   |         |   |        |              |             |              | м            |
| rson/Sti | udent Deht List |     |        |        |   |                |   |                  |   |      |   |         |   |        |              |             | 1            | Ct. Defeet   |
| Selecter | duent Debt Lis  |     |        |        |   |                |   |                  |   |      |   |         |   | 4      | Account : Di |             | ansactions : | Details V    |
| All      | ditta da marte  |     |        | 7      | Q | Related Ladara | 0 | Related Associat | 0 | Time | Þ | fultan. | Þ |        |              | Tetel Data  | ~            | Costana Naci |
| 1        | Attachments     |     | Leager | Nooooa |   | Related Ledger |   | Related Account  |   | Type |   | Subtype | v | Legend |              | Iotal Debt  | 2540.00      | Northampton  |
| 1 2      |                 |     | EN     | NOODOS |   | EN             |   | \$00002          |   | 1    |   | 00      |   | IND    |              |             | 400.00       | Northampton  |
| 1.2      |                 |     | EN     | NOODO  |   | EN             |   | 510000           |   |      |   | 00      |   | INN    |              |             | 350.00       | Northampton  |
| 14       |                 |     | FN     | N00008 |   | FN             |   | \$10000          |   | 5    |   | 00      |   | CASH   |              |             | -100.00      | Northampton  |
| 5        |                 |     |        |        |   |                |   |                  |   | -    |   |         |   |        |              |             |              |              |
| 6        |                 |     |        |        |   |                |   |                  |   |      |   |         |   |        |              |             |              |              |
| ] 7      |                 |     |        |        |   |                |   |                  |   |      |   |         |   |        |              |             |              |              |
| 8        |                 |     |        |        |   |                |   |                  |   |      |   |         |   |        |              |             |              |              |
| 9        |                 |     |        |        |   |                |   |                  |   |      |   |         |   |        |              |             |              |              |
| ] 10     |                 |     |        |        |   |                |   |                  |   |      |   |         |   |        |              |             |              |              |
| 11       |                 |     |        |        |   |                |   |                  |   |      |   |         |   |        |              |             |              |              |
| 12       |                 |     |        |        |   |                |   |                  |   |      |   |         |   |        |              |             |              |              |
| 13       |                 |     |        |        |   |                |   |                  |   |      |   |         |   |        |              |             |              |              |
| 14       |                 |     |        |        |   |                |   |                  |   |      |   |         |   |        |              |             |              |              |
| 15       |                 |     |        |        |   |                |   |                  |   |      |   |         |   |        |              |             |              |              |
|          | 4               |     |        |        | _ | ·              |   |                  | _ |      |   |         |   |        |              |             |              |              |

Other options are available from this screen that can link to Customer Diary and Customer file, or Transactions details for the selected accounts.

| Account : Diary | Transactions : Details | $\square$ |
|-----------------|------------------------|-----------|
|                 |                        |           |

#### Person/Student Transaction Enquiries

This screen display transactions details specifically related to student/sponsor data. These enquiries allow searching of customers via the account key or via the customer alternate key that will be holding the student support number.

This new enquiry allows transactions with specific related accounts to be shown for a given customer.

The student/sponsor relationship, entry of the sponsor account in the ledger/account fields will build a list of all transactions for this sponsor. This list can be reduced by also entering a student account in the Related Customer fields (or Student Support Number in the related alternate key field) that will then only display transactions for the specific student on the sponsor account.

By entering a student account in the Related Customer fields (or Student Support Number in the related alternate key field) without entering a Sponsor, will display a list of all transactions held across all sponsors for this student.

#### Accounts Receivable>AR Enquiries>Debt Enquiries

This example is entering a student account in the Related customer field.

| son/Student Transacti<br>ncials Demo MCPX | on Enquiries                     | Session 02 V Exit Return Q Searc |
|-------------------------------------------|----------------------------------|----------------------------------|
| ch Results                                |                                  | More :                           |
|                                           |                                  |                                  |
| Selection                                 | Company:<br>99 Q                 |                                  |
| Transaction                               | Ledger: Account:                 |                                  |
| Person/Student                            | Alternate Key: (?)               |                                  |
| Details                                   |                                  | Prompt                           |
|                                           | Related Customer:                |                                  |
|                                           | S10000 Q<br>Related Alt Key: (?) |                                  |
|                                           |                                  |                                  |

Additional extended selection can be used to refine by transaction details, Person/Student and course Details

| Selection      | Secondary Transaction Selection     |
|----------------|-------------------------------------|
|                | Reference: ⑦                        |
| Transaction    |                                     |
| Person/Student | туре: ⑦                             |
| Details        | - Q                                 |
|                | Sub-Type: ⑦                         |
|                | Q                                   |
|                |                                     |
|                | Currency: (?)                       |
|                |                                     |
|                | OS Balance:                         |
|                | All                                 |
|                | Element: ⑦                          |
|                | Q                                   |
|                | Transaction Status:                 |
|                | All                                 |
|                | Tran Date:                          |
|                | From dd-mmm-yyyy 📰 To dd-mmm-yyyy 📰 |

This has listed all transactions relating to that student, including and Funder transactions.

| ^                                     | Person/S                                                                                                    | Student Trans                                                                               | action Enqui         | ries                                                      |                   | Se                                                                            | ession 02 V Exit                         | Return Q Search                         |  |  |  |  |  |  |  |
|---------------------------------------|----------------------------------------------------------------------------------------------------|---------------------------------------------------------------------------------------------|----------------------|-----------------------------------------------------------|-------------------|-------------------------------------------------------------------------------|------------------------------------------|-----------------------------------------|--|--|--|--|--|--|--|
| <br>Menu                              | Search Res                                                                                                    | sults                                                                                       |                      |                                                           |                   |                                                                               |                                          | More :                                  |  |  |  |  |  |  |  |
| ssions                                | Person/Sto                                                                                                    | Person/Student Transaction List                                                             |                      |                                                           |                   |                                                                               |                                          |                                         |  |  |  |  |  |  |  |
| Q                                     | Total Orig:                                                                                                    |                                                                                             |                      | :                                                         | 318.75 Total O/S: |                                                                               |                                          | 318.75                                  |  |  |  |  |  |  |  |
| aved                                  | 1 Selected                                                                                                    | i                                                                                           |                      | Ticket : Detail                                           | Account : Diary   | lan : View 🗸 Transac                                                          | ction : Detail 🗸 Card                    | d : Transactions                        |  |  |  |  |  |  |  |
| 0                                     |                                                                                                    | Attachments 🖓                                                                               | Ledger 🌱             | Account 🌱                                                 | Alternate Key     | Tran Date                                                                     | Reference 🖓                              | Legend                                  |  |  |  |  |  |  |  |
|                                       |                                                                                                    |                                                                                             |                      |                                                           |                   |                                                                               |                                          |                                         |  |  |  |  |  |  |  |
| story                                 | 1                                                                                                    | <b>a</b>                                                                                    | FN                   | N00008                                                    |                   | 11-Jun-2025                                                                   | JB8998                                   | CASH                                    |  |  |  |  |  |  |  |
| itory<br>D                            | <ul><li>☑ 1</li><li>☑ 2</li></ul>                                                                               | 6<br>6                                                                                      | FN<br>FN             | N00008<br>N00008                                          |                   | 11-Jun-2025<br>11-Jun-2025                                                    | JB8998<br>SI00017                        | CASH Columns                            |  |  |  |  |  |  |  |
| D<br>duct                             | <ul> <li>✓ 1</li> <li>2</li> <li>3</li> </ul>                                                                   | 2<br>2<br>2                                                                                 | FN<br>FN<br>FN       | N00008<br>N00008<br>N00008                                |                   | 11-Jun-2025<br>11-Jun-2025<br>12-Jun-2025                                     | JB8998<br>SI00017<br>SI00019             | CASH Columns<br>INV<br>INV              |  |  |  |  |  |  |  |
| i)<br>oduct<br>lub                    | <ul> <li>✓ 1</li> <li>2</li> <li>3</li> <li>4</li> </ul>                                                        | 2<br>2<br>2<br>2                                                                            | FN<br>FN<br>FN<br>FN | N00008           N00008           N00008           S10000 | JBROWN            | 11-Jun-2025           11-Jun-2025           12-Jun-2025           11-Jun-2025 | JB8998<br>S100017<br>S100019<br>00000094 | CASH Columns<br>INV<br>INV<br>INT       |  |  |  |  |  |  |  |
| aduct<br>Jub                          | <ul> <li>✓ 1</li> <li>2</li> <li>3</li> <li>4</li> <li>5</li> </ul>                                             | 2<br>2<br>2                                                                                 | FN<br>FN<br>FN<br>FN | N00008           N00008           S10000                  | JBROWN            | 11-Jun-2025           11-Jun-2025           12-Jun-2025           11-Jun-2025 | J88998<br>S100017<br>S100019<br>00000094 | CASH Columns<br>INV<br>INV<br>INT       |  |  |  |  |  |  |  |
| istory<br>i<br>oduct<br>Hub<br>ttings | <ul> <li>✓ 1</li> <li>2</li> <li>3</li> <li>4</li> <li>5</li> <li>6</li> </ul>                                  | 2<br>2<br>2<br>2                                                                            | FN<br>FN<br>FN       | N00008<br>N00008<br>N00008<br>S10000                      | JBROWN            | 11-Jun-2025<br>11-Jun-2025<br>12-Jun-2025<br>11-Jun-2025                      | J88998<br>S100017<br>S100019<br>00000094 | CASH Columns<br>INV<br>INV<br>INT       |  |  |  |  |  |  |  |
| story<br>i)<br>oduct<br>Hub<br>ttings | <ul> <li>☑ 1</li> <li>2</li> <li>3</li> <li>4</li> <li>5</li> <li>6</li> <li>7</li> </ul>                       | 2<br>2<br>2<br>2<br>2<br>2<br>2<br>2<br>2<br>2<br>2<br>2<br>2<br>2<br>2<br>2<br>2<br>2<br>2 | FN<br>FN<br>FN<br>FN | N00008<br>N00008<br>N00008<br>S10000                      | JBROWN            | 11-Jun-2025<br>11-Jun-2025<br>12-Jun-2025<br>11-Jun-2025                      | JB8998<br>S100017<br>S100019<br>00000094 | CASH Columns<br>INV<br>INV<br>IINT      |  |  |  |  |  |  |  |
| i)<br>oduct<br>Hub                    | <ul> <li>2</li> <li>3</li> <li>4</li> <li>5</li> <li>6</li> <li>7</li> <li>8</li> </ul>                         | 2<br>2<br>2<br>2                                                                            | FN<br>FN<br>FN<br>FN | N00008<br>N00008<br>N00008<br>S10000                      | JBROWN            | 11-Jun-2025<br>11-Jun-2025<br>12-Jun-2025<br>11-Jun-2025                      | JB8998<br>5100017<br>5100019<br>00000094 | CASH Column<br>INV<br>INV<br>INV<br>INT |  |  |  |  |  |  |  |
| i)<br>oduct<br>tub                    | <ul> <li>✓ 1</li> <li>2</li> <li>3</li> <li>4</li> <li>5</li> <li>6</li> <li>7</li> <li>8</li> <li>9</li> </ul> |                                                                                             | FN<br>FN<br>FN<br>FN | N00008<br>N00008<br>N00008<br>S10000                      | JBROWN            | 11-Jun-2025<br>11-Jun-2025<br>12-Jun-2025<br>11-Jun-2025                      | JB8998<br>S100017<br>S100019<br>00000094 | INV<br>INV<br>INV<br>INT                |  |  |  |  |  |  |  |

The links provided from these screens are very similar to those in the current AR Enquiry screens.

| Person/Stu | ident Transact | ion List |        |   |               |   |                   |               |              |              |               |      | D Refresh      | •      |
|------------|----------------|----------|--------|---|---------------|---|-------------------|---------------|--------------|--------------|---------------|------|----------------|--------|
| otal Orig: |                |          |        |   |               | 3 | 318.75 Total O/S: |               |              |              |               |      |                | 318.75 |
| 1 Selected |                |          |        |   | Ticket : Deta |   | Account : Diary   | <b>&gt; P</b> | lan : View 🗸 | Transad      | tion : Detail | Card | : Transactions | :      |
|            | Attachments    | 7        | Ledger | Ŷ | Account       | Ŷ | Alternate Key     | $\mathbf{r}$  | Tran Date    | $\mathbf{r}$ | Reference     | Ŷ    | Legend         |        |
| <b>V</b> 1 | 8              |          | FN     |   | N00008        |   |                   |               | 11-Jun-2025  |              | JB8998        |      | CASH           |        |
| 2          | R              |          | FN     |   | N00008        |   |                   |               | 11-Jun-2025  |              | SI00017       |      | INV            | umns   |
| 3          | <i>(</i>       |          | FN     |   | N00008        |   |                   |               | 12-Jun-2025  |              | SI00019       |      | INV            |        |
|            |                |          | FN     |   | \$10000       |   | IBROWN            |               | 11- Jun-2025 |              | 0000094       |      | IINT           |        |

For example, a link to query, disputes, amendments, payments etc.

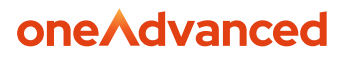

#### Amendment

The student related data can also be amended once the transaction has been created.

Access the following menus:

#### Accounts Receivable>AR Processes>Credit Controls>Transaction Amendment

Make and entry in the selection window to retrieve the transaction you wish to amend.

| ۸                                                                                | Financials Demo MBDC            |                                       | Session 02 🗸 Exit Return | Q Search |
|----------------------------------------------------------------------------------|---------------------------------|---------------------------------------|--------------------------|----------|
| E                                                                                | Search Results                  |                                       |                          | More :   |
| Sessions<br>Aters<br>Saved<br>Saved<br>C<br>Hatory<br>Product<br>Hub<br>Settings | Selection<br>Extended Selection | Company<br>9 Q<br>Treataction Ref<br> |                          |          |
|                                                                                  |                                 |                                       |                          |          |

Select the **Search** button to retrieve the transaction.

Once the list is retrieved, select the **Edit: Amend** button.

| Financials Dem | MBJC        |   |                         |        |   |        |   |         |   |                       |                  |             |                  |             |        | Jession 02      | ×)(      |                |        |
|----------------|-------------|---|-------------------------|--------|---|--------|---|---------|---|-----------------------|------------------|-------------|------------------|-------------|--------|-----------------|----------|----------------|--------|
| Search Res     | ults        |   |                         |        |   |        |   |         |   |                       |                  |             |                  |             |        |                 |          |                |        |
| Transactio     | n List      |   |                         |        |   |        |   |         |   |                       |                  |             |                  |             |        | (               | f Refres | h Do           | ode Si |
| 1 Selected     |             |   |                         |        |   |        |   |         |   |                       | Disput           | te : Transa | ction V Edit : V | fiew N Plan | View 🗸 | Query : List    | ✓ Tra    | nsaction : App | rove   |
|                | Attachments | 7 | Transaction Reference 🖓 | Legend | 7 | Ledger | 7 | Account | Ÿ | Outstanding Balance 💡 | Transaction Date | Y           | Amend            | ation       | Ÿ      | Order Reference | 7        | Currency Value |        |
| 🗹 1            | <b>a</b>    |   | 00000095                | IINT   |   | FN     |   | \$00002 |   | 90.00                 | 11-Jun-2025      |             | 11-Jul-2025      | DI          |        | 500008          |          |                | 0      |
| 2              | a           |   | SI00018                 | INV    |   | FN     |   | \$00002 |   | 500.00                | 12-Jun-2025      |             | 12-Jul-2025      | D1          |        | \$100008        |          |                | 0.     |
| 3              |             |   |                         |        |   |        |   |         |   |                       |                  |             |                  |             |        |                 |          |                |        |
| 4              |             |   |                         |        |   |        |   |         |   |                       |                  |             |                  |             |        |                 |          |                |        |
| 5              |             |   |                         |        |   |        |   |         |   |                       |                  |             |                  |             |        |                 |          |                |        |
| 6              |             |   |                         |        |   |        |   |         |   |                       |                  |             |                  |             |        |                 |          |                |        |
| 07             |             |   |                         |        |   |        |   |         |   |                       |                  |             |                  |             |        |                 |          |                |        |
| 8              |             |   |                         |        |   |        |   |         |   |                       |                  |             |                  |             |        |                 |          |                |        |
| 9              |             |   |                         |        |   |        |   |         |   |                       |                  |             |                  |             |        |                 |          |                |        |
| 10             |             |   |                         |        |   |        |   |         |   |                       |                  |             |                  |             |        |                 |          |                |        |
| 0 11           |             |   |                         |        |   |        |   |         |   |                       |                  |             |                  |             |        |                 |          |                |        |
| 12             |             |   |                         |        |   |        |   |         |   |                       |                  |             |                  |             |        |                 |          |                |        |
| 13             |             |   |                         |        |   |        |   |         |   |                       |                  |             |                  |             |        |                 |          |                |        |
| 14             |             |   |                         |        |   |        |   |         |   |                       |                  |             |                  |             |        |                 |          |                |        |
|                |             |   |                         |        |   |        |   |         |   |                       |                  |             |                  |             |        |                 |          |                |        |

The related data can be found on the Primary Details tab.

|                                                                 |                 | onervancea                                                                                                    |
|-----------------------------------------------------------------|-----------------|----------------------------------------------------------------------------------------------------|
| Transaction Maintenance                                         |                 | (fersion 92 ▽) (Exit) (Return) (Market (Return)) (Market (Return)) (Market (Return)) (Market (Return)) (Return) (Return |
| Primary Details Dunning/Collection/Payment Person/Student Audit |                 |                                                                                                    |
| Dispute Query Count:                                            | 0               |                                                                                                    |
| Print Details                                                   |                 |                                                                                                    |
| Indicator:                                                      |                 |                                                                                                    |
| Print Date:                                                     |                 |                                                                                                    |
|                                                                 | Currency Values | Base Values                                                                                                    |
| Original Value:                                                 |                 | 90                                                                                                    |
| Original Discount:                                              |                 | 0                                                                                                    |
| O/S Balance:                                                    |                 | 90                                                                                                    |
| O/5 Discount:                                                   |                 | ٥                                                                                                    |
| Original Details                                                |                 |                                                                                                    |
| Ladger: Account:                                                |                 |                                                                                                    |
| Related Customer Details                                        |                 |                                                                                                    |
| Ledger:         Account:           FN         Q_                |                 |                                                                                                    |
| Related Alternate Key:                                          |                 |                                                                                                    |
| NBAXTER                                                         |                 |                                                                                                    |

The Student data can be found on the **Person/Student** tab. Make any required changes and then select Save to save the changes made.

| Financials Demo M310 (MEND MODE)                 |             | Session 02 V Exit Return 😭 S |
|--------------------------------------------------|-------------|------------------------------|
| Transaction Date:                                | 11 Jun 2025 |                              |
| Primary Details Dunning/Collection/Payment Perso | udent Audit |                              |
| Person/Student Details Name: NOREEN BAXTER       |             |                              |
| Date of Birth:<br>01-Feb-2000                    |             |                              |
| Account Status: Account Typ Customer Level:      |             |                              |
| 0<br>Attend Hode:                                |             |                              |
| Period/war:<br>042025                            |             |                              |
| Status:                                          |             |                              |
| Details                                          |             |                              |
| Course:                                          |             |                              |
| Description                                      |             |                              |
| Course Type: Course Level                        |             |                              |
| Fee Type:                                        |             |                              |